## 教育資金贈与信託「まごよろこぶ」払い出し方法

<教育資金贈与信託「まごよろこぶ」> インターネットバンキングでの払い出しについて

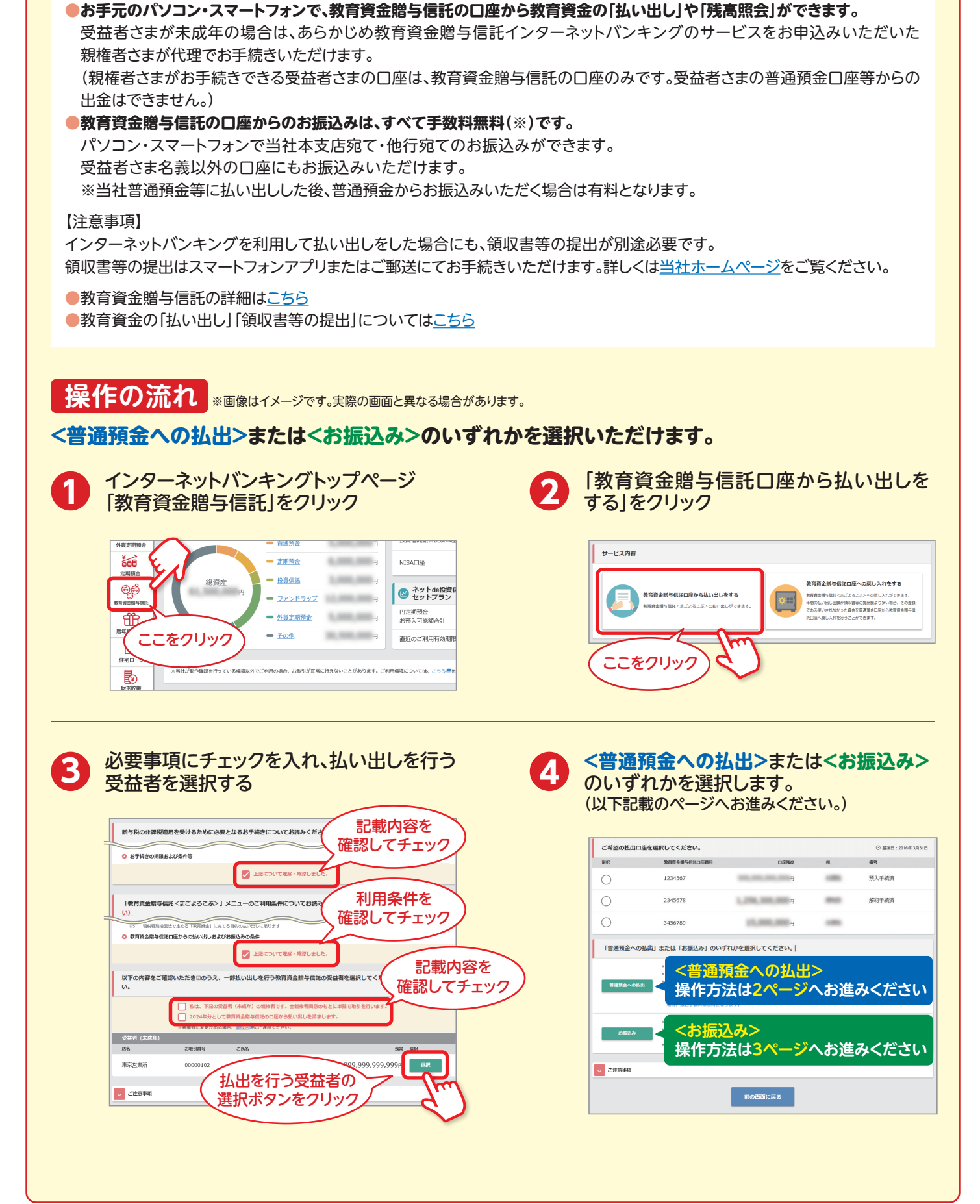

### 三菱UFJ信託ダイレクト〈インターネットバンキング〉

## 教育資金贈与信託「まごよろこぶ」払い出し方法

※画像はイメージです。実際の画面と異なる場合があります。

払出口座を確認後、払出金額を入力、

入全失を確認して「次へ進む」をクリック

#### <普通預金への払出>

1

教育資金贈与信託口座から一部払出のうえ普通預金口座へ入金します。未成年の受益者さまの 口座から、親権者さまが代理で払出手続きをする場合は、<u>親権者さまの普通預金口座へ入金します。</u> ※未成年の受益者さまの普通預金口座へ入金する場合は<お振込み>をご選択ください。

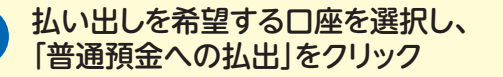

| 選択                                                        | 教育資金贈与信託口座新号                                                                                                    | 口座残高                                                                                                    | 81                                                                    |
|-----------------------------------------------------------|----------------------------------------------------------------------------------------------------|----------------------------------------------------------------------------------------------------|-----------------------------------------------------------------------|
| 0                                                         |                                                                                                    | 9円                                                                                                    |                                                                       |
|                                                           | (払い出しを希望す                                                                                                    | する                                                                                                    |                                                                       |
| ∩ <b>\</b>                                                | く 口座をクリック                                                                                                    |                                                                                                    | -                                                                     |
| ्र                                                        | 3456789                                                                                                    | от, ато, ато) <sub>М</sub>                                                                                                    | -                                                                     |
| 「普通預金への払                                                  | ム出」または「お振込み」のいずれかを通                                                                                                    | 観してください。                                                                                                    |                                                                       |
|                                                           |                                                                                                    |                                                                                                    |                                                                       |
|                                                           | <ul> <li>教育()</li> </ul>                                                                                                    | を預金口座へ入金します                                                                                                    | r.                                                                    |
| 普遍預金への払出                                                  | *** ここをクリッ                                                                                                    | ない<br>ない<br>ない<br>た<br>で<br>た<br>で<br>、<br>、<br>、<br>、<br>、<br>、<br>、<br>、<br>、<br>、<br>、<br>、<br>、                                                                                                    | 「。<br>  ください。                                                         |
| 普遍預金への払出                                                  | ・ 放存<br>・ 数存<br>・ 数存<br>・ 数存<br>・ 数存<br>・ 数存<br>・ 数存<br>・ 数存<br>・ ここをクリッ<br>・ 二<br>・ 二<br>・ 二<br>・ の<br>・ の<br>・ の<br>・ の<br>・ の<br>・ の<br>・ の<br>・ の                                                                                                    | 換金口座へ入金します<br>金します。<br>「お振込み」をご利用<br>シキングの各画面にある><br>を行う場合は、所定の振込手数料                                                                                                    | r。<br> ください。<br>(ニューバーおよびトッ<br> がかかります。下記                             |
| 普遍預金への払出                                                  | <ul> <li>第四</li> <li>第四</li> <li< td=""><td>検会口座へ入金します。<br/>なします。<br/>「お振込み」をご利用<br/>シキングの各画面にある」<br/>を行う場合は、所定の振込手数料</td><td>r。<br/> ください。<br/>くニューバーおよびトッ<br/>#がかかります。下記  </td></li<></ul>                                                                                                    | 検会口座へ入金します。<br>なします。<br>「お振込み」をご利用<br>シキングの各画面にある」<br>を行う場合は、所定の振込手数料                                                                                                    | r。<br> ください。<br>くニューバーおよびトッ<br>#がかかります。下記                             |
| 普通預金への払出                                                  | <ul> <li>         ・ 許可         ・ 部時         ・ ここをクリッ         ・         ・         ・</li></ul>                                                                                                    | R金 に厚へ入金します     金 します。     「お照込み」をご利用     マンキングの各個面にあるっ     を行う場合は、所定の施込手数移     ち・     ち・     ちを     ち・     ち・     ち・     ち・     ち・     ちゃ     ちゃ | r。<br>小ださい。<br>ベニューバーおよびトッ<br>がかかります。下記                               |
| 警選奨金への払出<br>お振込み                                          | ・ 許可<br>・ 説明<br>・ 説明<br>・ 同時の<br>・ 同時の<br>・ 日本の<br>・ 日本の<br>・ 日 | 保全口座へ入金します<br>(倉) 広ず、<br>(倉) 広ず、<br>(方形氏み) をご利用<br>ハンキングの各周軍にあるっ<br>を行う場合は、所定の照込手数部<br>す。<br>(1日の合計録) の初期設定は10                                                                                                    | r。<br>いください。<br>くニューバーおよびトッ<br>はがかかります。下記  <br>00万円です。振込限度            |
| 普達狭金への払出<br>お振込み                                          |                                                                                                    | 保全日尾へ入金します<br>全し屋へ入金します。<br>「お販込み」をご利用<br>インキングの各画圏にあるみ<br>そ行う場合は、所定の振込手数形<br>5.<br>(1日の合計録)の初期設定は10<br>ます。<br>国は教育資金領収得等としてご考                                                                                                    | 「。<br>(ください。<br>にユーバーおよびトッ<br>ががかかります。下記「<br>のの万円です。振込限度<br>明用いただけます。 |
| 普達預金への払出<br>お振込み                                          | <ul> <li>第四</li> <li>第四</li> <li>第二</li> <li>第二</li> <li< td=""><td>(1日の計算)の初期整定は10<br/>ます。<br/>(1日の計算)の初期整定は10<br/>ます。<br/>には政府自会値の表明をしてごき</td><td>r。<br/>またださい。<br/>にニューバーおよびトゥ<br/>れがかかります。下記<br/>00万円です。振込限度<br/>明用いただけます。</td></li<></ul>                                                                                                    | (1日の計算)の初期整定は10<br>ます。<br>(1日の計算)の初期整定は10<br>ます。<br>には政府自会値の表明をしてごき                                                                                                    | r。<br>またださい。<br>にニューバーおよびトゥ<br>れがかかります。下記<br>00万円です。振込限度<br>明用いただけます。 |
| <ul> <li>豊富預金への払出</li> <li>お振込み</li> <li>ご注意事項</li> </ul> | <ul> <li>・ 許可</li> <li>・ 知何</li> <li>・ 知時</li> <li>・ ここをクリッツ</li> <li>・ 知時</li> <li>・ ここをクリッツ</li> <li>・ 2000</li> <li>・ 1000</li> <li>・ 10000</li> <li>・ 10000</li> <li>・ 10000</li> <li>・ 10000</li> <li>・ 10000</li> <li>・ 10000</li> <li>・ 10000</li> <li>・ 10000</li> <li>・ 10000</li> <li>・ 10000</li> <li>・ 10000</li> <li>・ 10000</li> <li>・ 10000</li> <li>・ 10000</li> <li>・ 10000</li> <li>・ 10000</li> <li>・ 100000</li> <li>・ 100000</li> <li>・ 1000000<td>9全日席へ入会しはす。<br/>(古田込み) です<br/>(古田込み) でざ相<br/>(二日の会社祭) の初期開催は1<br/>(1日の会社祭) の初期開催は1<br/>ます。<br/>即は政府内会協成肖等としてごき</td><td>「。<br/>(二コーバーおよびトゥ<br/>ばかかります。下記<br/>)<br/>0万円です。無込用度<br/>1用いただけます。</td></li></ul>                                                                                                    | 9全日席へ入会しはす。<br>(古田込み) です<br>(古田込み) でざ相<br>(二日の会社祭) の初期開催は1<br>(1日の会社祭) の初期開催は1<br>ます。<br>即は政府内会協成肖等としてごき                                                                                                    | 「。<br>(二コーバーおよびトゥ<br>ばかかります。下記<br>)<br>0万円です。無込用度<br>1用いただけます。        |

| 払出口座をご確認ください | 10                 |         |
|--------------|--------------------|---------|
| 店名           | 本店営業部 払出           | 口座を確認   |
| お取引番号        | 12345678           |         |
| ご氏名          | 様                  |         |
| 教育資金贈与信託口座番号 | _                  |         |
| 口座残高         |                    | ム出金額を入力 |
| 払出金額をご入力ください | )_                 | $\sim$  |
|              |                    |         |
| 払出金額         | 90 10000<br>100000 | 田 半角数字) |
|              | 入金先                | を確認     |
| ご入金内容をご確認くださ | 561.0              |         |
| 金融機関名        | 三菱UFJ信託銀行          |         |
| 店名           | 本店営業部              |         |
| 科目           | 普通                 |         |
| 口座番号         | 0012345            |         |
| ご氏名          | 様                  | 2287197 |
|              |                    |         |

3

#### 内容を確認後、ワンタイムパスワード(※)を入力して、「お手続きを実行する」をクリック

| ご入金内容をご確認くだ    | さい。                                                                                                    |                                                                                                    |
|----------------|----------------------------------------------------------------------------------------------------|----------------------------------------------------------------------------------------------------|
| ご入金先口座         | 三菱UFJ信託銀行 本店営業部<br>(普通)0012345                                                                                                    |                                                                                                    |
| ご氏名            | The second second second second second second second second second second second second second second second se                                                                                                    |                                                                                                    |
| ご入金額           | 100,000円                                                                                                    |                                                                                                    |
| ワンタイムパスワードを    | 入力してください。                                                                                                    |                                                                                                    |
| クンタイム<br>パスワード | <ul> <li>シッタイムパスワード、(※)を入力</li> <li>シ・シタイムパスワードの・日本のののがちまたくたされ。</li> <li>シ・オススレイに表示されたワンタイム/<br/>フードネスカルてください。</li> <li>シ・オススレイに表示されたワンタイム/<br/>フードネスカルてください。</li> <li>シ・シタイム/(スワードの・日本のののかちまた)</li> <li>シ・シット/シーンクシーム/(スワードの・日本のののかちまた)</li> <li>シ・シャーレーン・シット/シーンクシーム/(スワードの・日本のの大きな)</li> <li>シ・シャーレーン・シット/シーンクシーム/(スワードの・日本のの大きな)</li> <li>シーレーン・シーレーン・シーン・シーレーン・シーレーン・シーレーン・シーレーン・シーレーン・シーレーン・シーレーン・シーレーン・シーン・シーン・シーレーン・シーレーン・シーレーン・シーレーン・シーン・シーン・シーン・シーン・シーン・シーン・シーン・シーン・シーン・シ</li></ul> | ※ワンタイムパスワードをご利用でないお客さまは<br>「第二暗証」をご入力いただきます。<br>(第二暗証とは、会員カードの裏面に記載された<br>「乱数表」の中から取引によって指定される「4か所<br>の数字」です。) ※三菱UFJ信託銀行アプリをご利用のお客さまは、<br>画面の表示に従って手続きをお願いいたします。 |

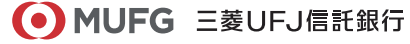

# 教育資金贈与信託「まごよろこぶ」払い出し方法

※画像はイメージです。実際の画面と異なる場合があります。

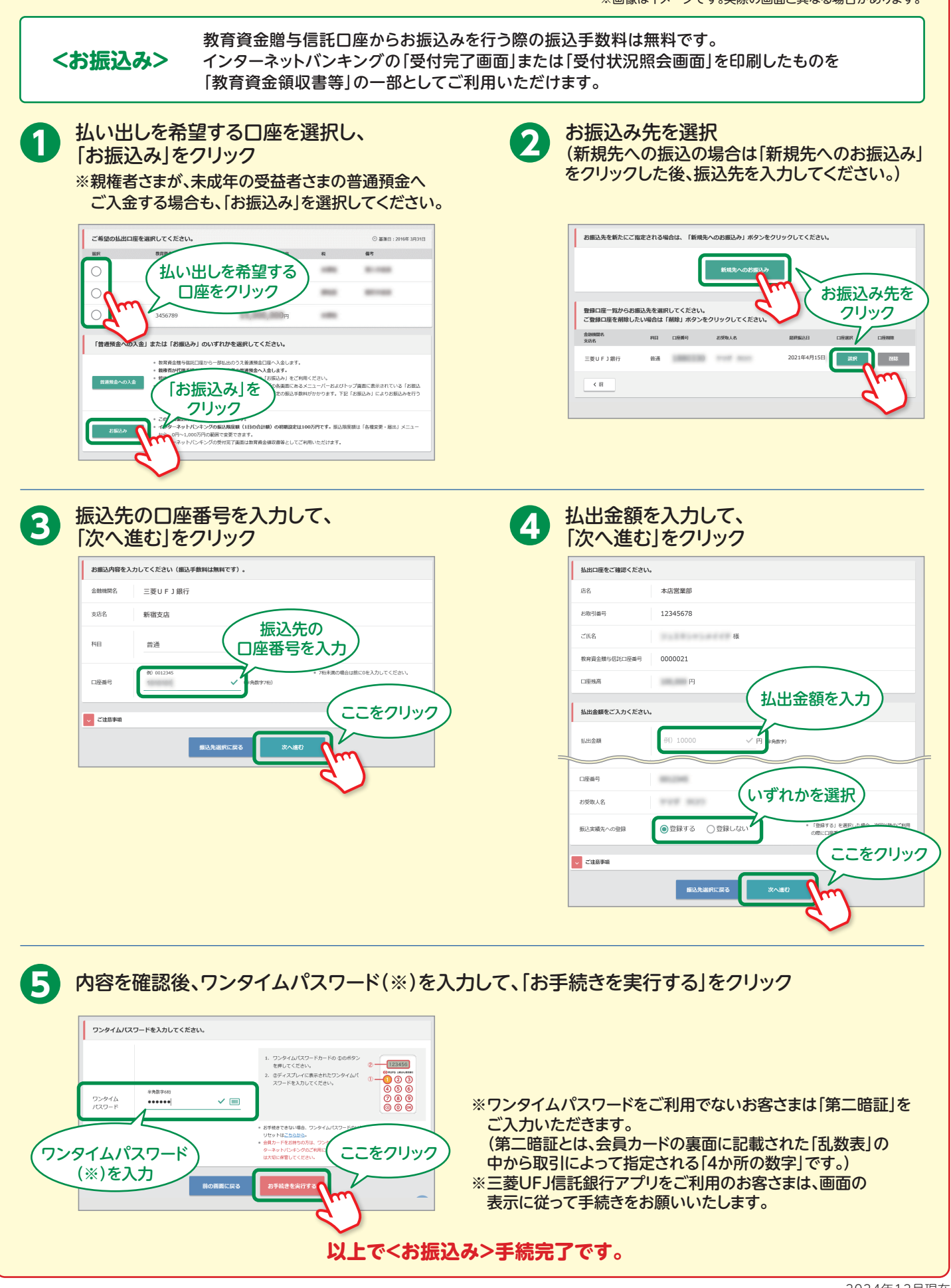